## در این مقاله می آموزیم:

نحوه گرفتن کد بورسی از کار گزاریها
 انواع روشهای خرید و فروش
 خرید و فروش حضوری، تلفنی، اینترنتی و آنلاین
 نحوه کار با سیستمهای برخط تدبیر پرداز

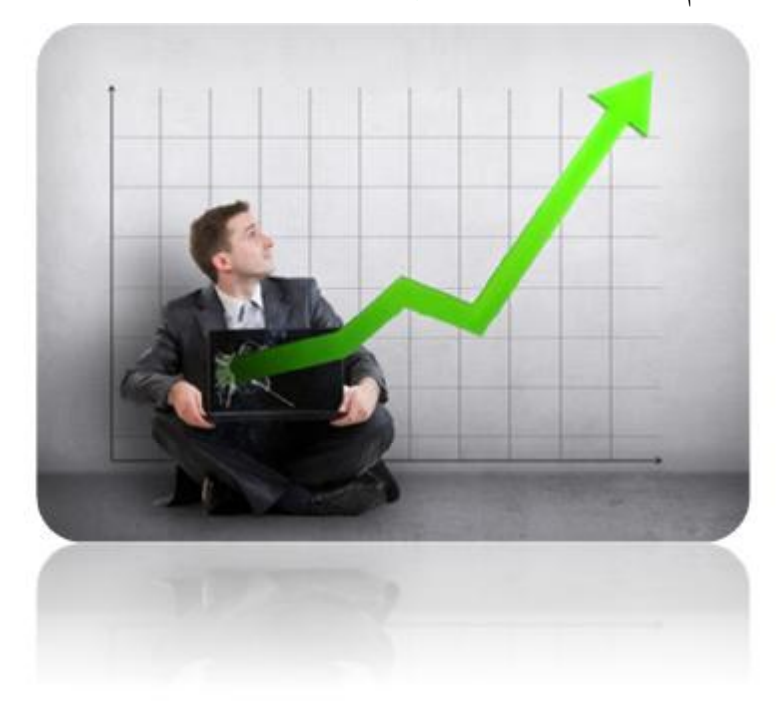

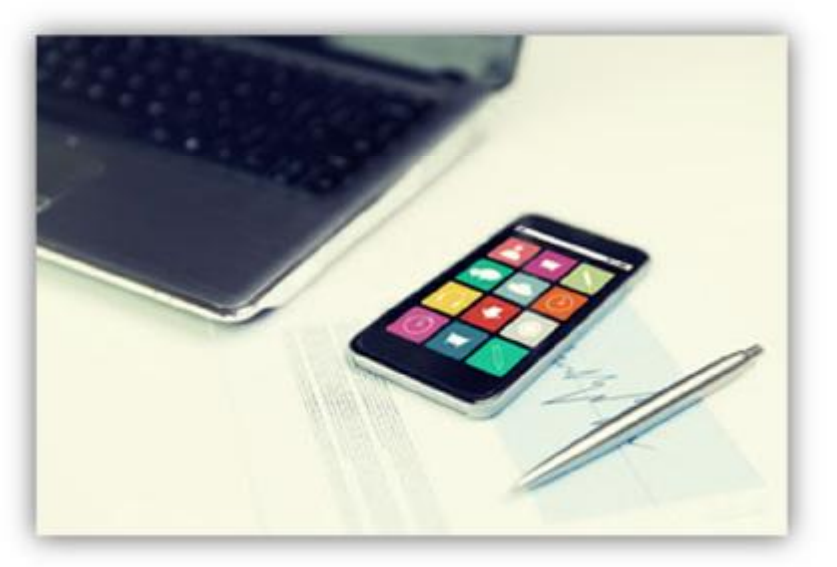

انواع روشهای خرید و فروش + نحوه کار با سیستم تدبیرپرداز

## برای سرمایه گذاری بورس چه چیزهایی لازم است؟

- بول: امروزه حتى با يك صد تومانى هم مىتوان سهم خريد اما پيشنهاد مىكنيم كه سرمايهى مازاد خود (هر چند كم باشد) را وارد بورس كنيد.
- ۲. کد بورسی: برای سرمایه گذاری در بورس باید کد بورسی گرفت. کد بورسی همانند شماره ملی برای افراد میباشد و برای هر فرد متفاوت است. کد بورسی از سه حرف اول نام خانوادگی و یک شماره ۵ رقمی رندوم تشکیل میشود.

به عنوان مثال کد بورسی شخصی با نام خانوادگی **رجبی** میتواند این گونه باشد: رجب۱۲۳۴۵

برای گرفتن کد بورسی باید به شعب یکی از کارگزاریهای معتبر بورس مراجعه کنید. برای دیدن اطلاعات کارگزاریهای معتبر به سایت بورس به نشانی SEO.IR مراجعه کنید

## انواع روشهای خرید و فروش سهام

خرید و فروش به صورت حضوری
 خرید و فروش به صورت تلفنی
 خرید و فروش به صورت اینترنتی
 خرید و فروش به صورت برخط(آنلاین)

#### www.mtaghinejad.ir

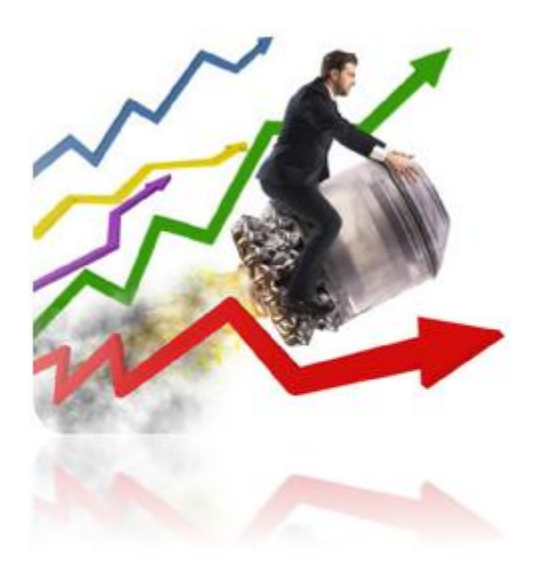

# خرید و فروش حضوری

برای هر خرید و فروش حضوری میبایست به صورت حضوری به شعبه کار گزاری مراجعه کنید و فرم مربوطه را پر کنید.

# خرید و فروش تلفنی

برای خرید و فروش تلفنی باید یک بار به کار گزاری مراجعه کرده و فرم مربوط به آن را دریافت و تکمیل کنید.

بعد از آن یک نام کاربری و رمز دریافت خواهید کرد و برای خرید و فروش های بعدی خود دیگر به مراجعه حضوری نیست و می توانید این امر را تلفنی انجام دهید.

فرض کنید میخواهیم ۱۰ هزار سهم سایپا در قیمت ۱۳۴۰ ریال خریداری کنیم. در سیستم حضوری باید با مراجعه حضوری به کارگزاری این کار را انجام میدادیم اما در روش تلفنی با کارگزار تماس می گیریم تا این خرید را برایمان انجام دهد.

انواع روشهای خرید و فروش + نحوه کار با سیستم تدبیرپرداز مطالب آبی رنگ و زیرخطدار دارای لینک هستند

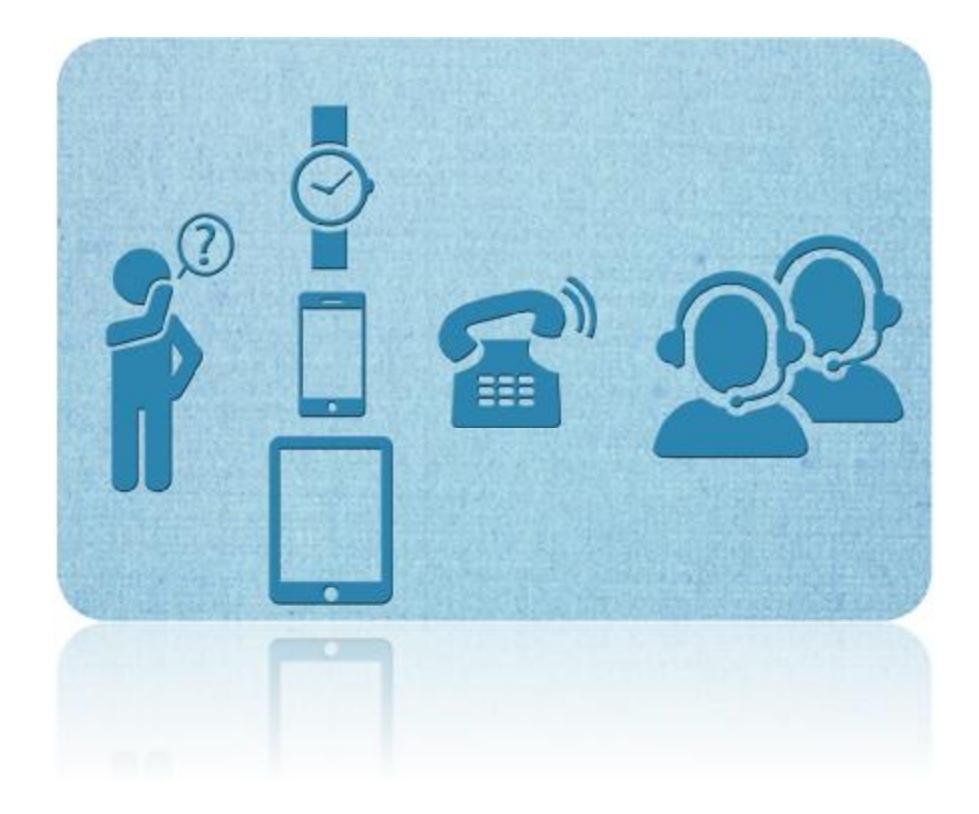

# خرید و فروش اینترنتی

برای خرید و فروش اینترنتی باید یک بار به کارگزاری مراجعه کرده و فرم مربوط به آن را دریافت و تکمیل کنید.

بعد از آن یک نام کاربری و رمز دریافت خواهید کرد و برای خرید و فروش های بعدی خود دیگر به مراجعه حضوری نیست و می توانید این امر را به صورت اینترنتی انجام دهید.

فرض کنید میخواهیم ۱۰ هزار سهم پالایشگاه نفت تهران در قسمت ۳۷۳۰ ریال خریداری کنیم. در سیستم حضوری باید با مراجعه حضوری به کار گزاری این کار را انجام می دادیم اما در روش اینترنتی با ورود به صفحه سامانه معاملات درخواست خود را اینترنتی تکمیل می کنیم تا کار گزار خرید ما را انجام دهد.

خرید و فروش آنلاین

### www.mtaghinejad.ir

معاملات آنلاین یا معاملات بر خط (online Trading) ، تحول بزرگی در خرید و فروش سهام در بازار بورس اوراق بهادار به شمار می آید که دسترسی آسان و همگانی را برای سرمایه گذاران بازار سرمایه به ارمغان آورده است. با فعال شدن سامانه معاملات برخط بورس اوراق بهادار، ضمن افزایش نقدشوندگی، مقدمات توسعه و رونق روزافزون بازار بورس فراهم می گردد.

در واقع "معاملات برخط" فرآیندی است که طی آن سرمایه گذار بطور مستقیم خرید و فروش سهام را از طریق بستر اینترنت انجام میدهد. در معاملات برخط بورس، سفارش ها بعد از ثبت توسط سرمایه گذار به سیستم معاملاتی بورس اوراق بهادار تهران و یا فرابورس ایران برای انجام معامله ارسال می گردد.

معاملات برخط سابقه طولانی در بازار سرمایه سایر کشورها دارد. بطور مثال در بازار نزدک (NASDAQ) کشور آمریکا که در سال ۱۹۷۱ میلادی راه اندازی شده است، سرمایه گذاران با بهره گیری از سامانه معاملات آنلاین این بازار می توانند در هر مکانی از طریق اینترنت، نسبت به خرید و فروش سهام و اوراق بهادار خود اقدام نمایند.

در معاملات برخط، سرمایه گذار می تواند بصورت آنلاین آمار مربوط به نمادها، شاخصها و همچنین سه سفارش اول برای خرید و فروش سهام را مشاهده کرده و نسبت به خرید و فروش نمادی خاص اقدام کند. پس از خرید سهام در یک نماد مشخص توسط سرمایه گذار، آن سهم (پس از کسر کارمزد) جز داراییهای خریدار محسوب می گردد که در پرتفوی یا سبد سهام وی قابل مشاهده است.

## سامانه معاملات برخط تدبير پرداز

با راهاندازی سامانه معاملات برخط تدبیرپرداز حجم تراکنش های معاملات آنلاین بهصورت تصاعدی افزایش یافته است. با توجه به روند صعودی معاملات، دوره بازگشت سرمایه کارگزاران در سیستم آنلاین، بسیار کوتاه شده و این ابزار کارآمد، منافع بسیاری را برای همه ارکان بازار

انواع روشهای خرید و فروش + نحوه کار با سیستم تدبیرپرداز مطالب آبی رنگ و زیرخطدار دارای لینک هستند

سرمایه به ارمغان آورده است. کاهش هزینههای معاملاتی، افزایش تعداد معاملات، توسعه بازار و جذب مشتریان جدید، توسعه فعالیت در شهرستانها بدون نیاز به افتتاح شعب فیزیکی و امکان جذب سرمایه گذار خارجی از جمله مزایای شروع به کار این سامانه هستند. نقطه قوت سامانه معاملات برخط تدبیرپرداز، توان بالای مدیریت حجم انبوهی از سفارشات به صورت همزمان است. طراحی چشمنواز و مطابق با سلیقه معامله گران از دیگر ویژگیهای این سامانه است. برخی از برتریهای این نرمافزار به شرح زیر است:

- معماری بهینه در مدیریت سفارشات و امکان پشتیبانی حجم بالای کاربران آنلاین
  به صورت همزمان
  - دریافت لحظه ای اطلاعات بازار با سرعتی بالاتر از سایر سامانه های اطلاع رسانی
    - ار تباط لحظه ای با حساب بانکی
- امکان واریز آنی به حساب نزد کار گزار با استفاده از کارت بانکی و سامانه شتاب
  - نمایش میزان دارایی ها با ارتباط لحظه ای با سامانه CDS
  - هماهنگی با نرمافزار موبایل، ارسال سفارش لحظهای با موبایل و سازگار با انواع
    گوشیها'

# توضیحات و آموزش سامانه معاملات برخط تدبیر پرداز

دراین آموزش مبنای کاری خود را بر روی کارگزاری هایی قرار میدهیم که از تدبیر پرداز استفاده کنند. اسامی این کارگزاری ها در سایت تدبیر پرداز به نشانی (etadbir.com) قابل مشاهده می باشد.

ٔ سایت شرکت تدبیر پرداز

9

ورود به سامانه معاملاتی برخط

بعد از مراجعه به کارگزاری و انعقاد قرار رسمی با کارگزاری و گرفتن کد سهامداری و کد آنلاین مربوطه میتوانید وارد سامانه آنلاین کارگزاری خود شوید. پس از وارد کردن نام کاربری و رمز عبور و همچنین وارد نمون کد امنیتی گزینه به سیستم معاملاتی خود وارد می شویم.

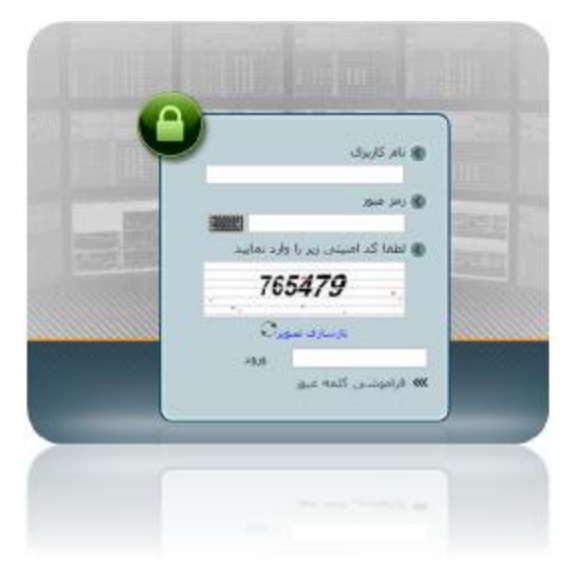

بعد از ورود به سامانه برخط آیکون های مربوط ارسال سفارش معاملات - حسابداری و.... را ملاحظه می کنیم (در ادامه تمامی آیکون ها توضیح داده خواهد شد) همچنین نام و نام خانوادگی شما و کد سهامداری شما در بالا سمت راست سامانه درج شده است(کد سهامداری متشکل از سه حرف اخر فامیل و پنج عدد که به صورت رندوم انتخاب می شود)

|                                       |                        | her sia                                                                                                    |                                                 |                     |
|---------------------------------------|------------------------|----------------------------------------------------------------------------------------------------|-------------------------------------------------|---------------------|
|                                       |                        | ar ve                                                                                                    | بالدرقة ويعوقه تبينه بالديازل علكمات بالل المام | بالاسجاريل ساغلات م |
|                                       |                        |                                                                                                    |                                                 |                     |
|                                       |                        | A the state of the state of the | 33 33                                           | Jun who are         |
|                                       |                        | قيمت أخرين بعاطاه                                                                                                    | 🔹 🕱 جاد 🍃 ورایش 👁 سهم جدید                      | گروه خديد 1         |
| لىقرىن فينفته                         |                        | فيفت بايادن                                                                                                    | المح صفقات المساسير فسا                         |                     |
| نوین فیعت                             | 4                      | اليعت ديرياز                                                                                                    |                                                 | 1                   |
| 7.6885                                | ·                      | /Meley July                                                                                                    |                                                 |                     |
| بدله خجم سكارش                        | •                      | charles state                                                                                                    |                                                 |                     |
| elalar<br>S <sup>iri</sup> cov ealair | ¢                      | -oça estelit.                                                                                                    |                                                 |                     |
|                                       | a                      | مهبوسينا                                                                                                    |                                                 |                     |
| Abort a transit of the weeks          | سالاساندامه مسالد الاه | sta in classificar de classificar                                                                                                    |                                                 |                     |
|                                       |                        | الإحداثية فترك لاخلمهن شعلعاني فحدك                                                                                                    |                                                 |                     |
|                                       |                        |                                                                                                    |                                                 |                     |
|                                       |                        |                                                                                                    |                                                 |                     |
|                                       |                        |                                                                                                    |                                                 |                     |
|                                       |                        |                                                                                                    |                                                 |                     |
|                                       |                        |                                                                                                    |                                                 |                     |
|                                       |                        | 2                                                                                                    |                                                 |                     |
|                                       |                        |                                                                                                    | de.                                             | 10 40 a             |
|                                       |                        |                                                                                                    |                                                 | 100                 |

انواع روشهای خرید و فروش + نحوه کار با سیستم تدبیرپرداز

### **۱. ارسال سفارش**

با کلیک بر روی ارسال سفارش وارد این صفحه می شویم و میخواهیم خرید(فروش) انجام دهیم. فرض کنید میخواهیم شرکت ایرانخودرو با نماد "**خودرو**" را خریداری کنیم.

|                          |                        |                           |                                            |                                                                                                    | in and -             |
|--------------------------|------------------------|---------------------------|--------------------------------------------|----------------------------------------------------------------------------------------------------|----------------------|
|                          |                        | البعب أحوى والحاج         | 2 موليتي 🕂 سوم جيرد                        | -31+ #+                                                                                                    | and the second field |
| ستنقف قبلت               |                        | Levis und                 | Cond and parts                             |                                                                                                    | mark in the          |
| المنب فحت                |                        | فحتاجيط                   | In the subscription of the subscription of | the second second second second second second second second second second second second second second second se |                      |
| أستابه فيعت              |                        | citize and                |                                            |                                                                                                    |                      |
| أسلاه جعد ساليك          |                        | Adda Anto                 |                                            |                                                                                                    |                      |
| بليبو أخيب عوابله        |                        | chattas and-              |                                            |                                                                                                    |                      |
| rende                    |                        | ing parts                 |                                            |                                                                                                    |                      |
| AND CALLS IN COLUMN 2014 | and class and children | An oral house of statutes |                                            |                                                                                                    |                      |
|                          |                        |                           |                                            |                                                                                                    |                      |
|                          |                        |                           |                                            | unan C ana                                                                                                    | 2                    |
|                          | and a Mark - ASH as    | sheet .                   |                                            |                                                                                                    |                      |
|                          |                        |                           |                                            | * **                                                                                                    |                      |
|                          |                        |                           |                                            |                                                                                                    |                      |

بعد از وارد کردن نماد "خودرو"، سهم ایران خودرو در صفحه نمایان می شود.

اطلاعات سهم مانند شکل به ما نشان داده می شود. به طور مثال امروز در تاریخ ۶آذر ۹۵ قیمت آخرین معامله این سهم ۲۹۵۲ میباشد.

|        |        |       |       |         |       |                     |                                             | مساورة )                                                                                    | Into seccel you     |                |              | July we s                                                                       |
|--------|--------|-------|-------|---------|-------|---------------------|---------------------------------------------|---------------------------------------------------------------------------------------------|---------------------|----------------|--------------|---------------------------------------------------------------------------------|
| ú      | فروم   |       |       | 44      |       | 2,952               |                                             |                                                                                             | البعد أحرين معاملات | يني ۾ سهم جديد | he 1 dis # + | وه جنب 1                                                                        |
| e ao   | aa 4   | فيف   | فيفت  | 404     | aller | 1.030               | the state                                   | Dit 21/2 987                                                                                | interest.           |                |              |                                                                                 |
| 3 49   | 9,259  | 2,968 | 2,992 | 65,496  |       | 2.952               | Janua Sala                                  | 2139                                                                                        | Autod               |                |              |                                                                                 |
| 1 14   | 1.000  | 2,910 | 3.085 | 12,000  |       | 2.888 - 3,190       | أستابه فغت                                  | 46,592,747,612                                                                              | 1000                |                |              |                                                                                 |
| 4 - 48 | LANK . | 1.912 | 4,028 | 101/032 |       | 1 - 106,800         | أستانه جمع سفارش                            | 2,114                                                                                       | Charles share       |                |              |                                                                                 |
|        |        |       |       |         |       | 139509/06 - 12:29:5 | نين أحيى عدمته    9                         | 15,592,427                                                                                  | UKERE ADD           |                |              |                                                                                 |
|        |        |       |       |         |       | حاف مجاز            | ولنعيث                                      | 2,290,556                                                                                   | موبر مية            |                |              |                                                                                 |
|        |        |       | 100   |         |       | different states    | tion in a second states                     | A CONTRACTOR OF A DATE                                                                      | 10000               |                |              |                                                                                 |
|        |        |       |       |         |       |                     |                                             |                                                                                             |                     |                |              |                                                                                 |
|        |        |       |       |         |       |                     |                                             |                                                                                             |                     |                | لىرىنى       | 10.404                                                                          |
|        |        |       |       |         |       |                     |                                             | يوع صار                                                                                     |                     |                | لەرنى        | 10° a 10° 18<br>284                                                             |
|        |        |       |       |         |       | i                   | ا ومادسارين                                 | وع حسان<br>1.853 حسان ال                                                                    | 1.000               |                |              | i an a<br>Sai<br>Ran di                                                         |
|        |        |       |       |         |       | į                   | ا ارومادستارين                              | وي ميلي<br>المركزين<br>المركزين المركز                                                      | 1,000               |                | فين.         | ्राज्य स्व<br>अस्य<br>प्राप्त प्राप्त                                           |
|        |        |       |       |         |       | l                   | ر • [ ومال مطابق                            | و) حسان<br>2.85 مسار به 2.85<br>2.86 مسار به 2.86 مسار به 2.86 مسار                         | 1.000               | 4400           | ليعنى        | i) and it<br>and<br>and<br>and<br>and<br>and<br>and<br>and<br>and<br>and<br>and |
|        | 9      | 9     |       |         |       | į                   | ر • ( وماد مغابض<br>ماد م                   | ی میں اور اور اور اور اور اور اور اور اور اور                                               |                     |                |              | in an a<br>sea<br>sea<br>status                                                 |
|        | 9      | 2     |       |         |       | ļ                   | ر بىلەسلامى<br>مەرسىلامى يەر                | ور حماد<br>میں دور کرار<br>کرارہ میں معروب است                                              | 1.00                |                |              | 2008<br>200<br>200<br>200<br>200<br>200<br>200<br>200<br>200<br>200             |
|        | 9      | 2     |       |         |       | į                   | ر او او مالا سازیر<br>مراجع او مالا         | وی حسان<br>ایر کر کر<br>کر کر کر کر کر کر کر کر<br>کر کر کر کر کر کر کر کر کر کر کر کر کر ک |                     | -              | دين.<br>     | in article<br>Star<br>Star<br>Star<br>Star<br>Star<br>Star<br>Star<br>Star      |
|        | 9      | 2     |       |         |       | ĺ                   | ا اومادستوم<br>معادرات وماد<br>معادرات وماد | ریانی دیاری<br>(1.852 میلی ور 2.852<br>(1.854 میلی ور 2.855 میلی ور 2.855                   | 1.000               |                | 1941 -       | 2 45 8<br>200 - 50<br>2 90 - 50<br>4 - 50 00<br>8                               |
|        | 9      | 9     |       |         |       | 1                   | ( زمان مقارض<br>معارف<br>معارف              | ین دون این<br>۲۶ وی کی 2892<br>است (۱۹۹۵ می ۱۹۹۵ می ا                                       | 1,990               | Alao -         |              | 2 20 2 2<br>20 2<br>20 2<br>20 2<br>20 2<br>20 2<br>20 2                        |

حجم: منظور از حجم تعداد سهامی است که شما قصد خرید(فروش) آن را دارید

www.mtaghinejad.ir

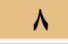

قیمت: قیمت مد نظر شما برای خرید(فروش) سهم.

**نوع حساب:** نوع حساب که به طور خودکار حساب نزدکار گزار ثبت شده است البته امکان اتصال به حساب های بانک ها (ملت، سامان و ...) فراهم میباشد

بعد از از تمام رعایت این نکات می توانیم گزینه ارسال سفارش را وارد کنیم. سیستم به طور خودکار پس از رسیدن به همان قیمت مدنظر شما اقدام به خرید(فروش) طبق خواسته شما خواهد کرد.

۲. معاملات

قسمت بعدی ایکون های مربوطه معاملات می باشد.که شما می توانید تاریخ، زمان، حجم، قیمت و ... مربوط به معاملات خود را دنبال کنید.

|   |                    | وحالب يبدن فرص                               | st fame as |       | <b>NO</b> | - 140   | استقارش غده            | طرق        |          |                                          | star (   |
|---|--------------------|----------------------------------------------|------------|-------|-----------|---------|------------------------|------------|----------|------------------------------------------|----------|
|   |                    | X gainer *                                   | 465 //s 💌  |       | 48.B      | 10.00 📼 | حساب الفنية            | 19 20 13   | 95/06/31 | 60/2 0 2 2 2 2 2 2 2 2 2 2 2 2 2 2 2 2 2 | 1 0/4/1  |
|   |                    |                                              |            | فيتن  |           |         |                        |            |          | سماره سعاريش                             |          |
| θ | 🗖 حساب بود کارگرار | سغارش از سیستم حذف شد.                       | 9          | 5,565 | 357       | it and  | حربه (سعارش معدوداروز) | 1385/05/25 | 8:51:57  | 2016081550882935                         | (26563.) |
| 9 | 🗖 حسف نود کارگزار  | فطلا ومعيت بماد اجاره ابي طراليت را نعف دهد. |            | 5,390 | 200       | Inendi  | خزند (سغارش محموداری)  | 1395/05/24 | 12416    | 201608:450033303                         |          |
|   |                    |                                              |            |       |           |         |                        |            |          |                                          |          |

۳. حسابداری

اولین قسمت **تقاضای وجه** می باشد.تقاضای وجه مربوط به اموری می باشد که میخواهیم ما پول را از حساب کارگزاری به حساب بانکی خود انتقال دهیم که این امر **سه روز کاری** طول

انواع روشهای خرید و فروش + نحوه کار با سیستم تدبیرپرداز

می کشد. برای اینکار ابتدا گزینه افزودن را انتخاب کرده و پس از وارد کردن اطلاعات مربوطه درخواست خود را ثبت می نماییم.

|  |                            |                    |                                                               | and the local discounts              | damant Data U       | and the second | Mar LLINA      | in     |
|--|----------------------------|--------------------|---------------------------------------------------------------|--------------------------------------|---------------------|----------------|----------------|--------|
|  |                            |                    | Section Contraction                                           |                                      |                     |                | -              |        |
|  |                            |                    | 10 B 40 States - 1                                            | ALC: YOU DO NOT DO NOT DO NOT        | 200                 | ALC: USA       | d producer and | art d  |
|  |                            |                    |                                                               | 40.5 0.15                            |                     |                |                |        |
|  |                            | why they attack in | فريحاصر أغابي فياهتهمو إسبو يهانه يكارت وتراري                | and the street states and the second |                     |                |                |        |
|  |                            | 10.00              | space parts of containing on the coll and all completion of a | A THE REPORT OF A PARTY OF A         |                     |                |                |        |
|  |                            |                    |                                                               |                                      |                     | proph.         | 1              | ي ا    |
|  |                            |                    |                                                               |                                      |                     |                |                |        |
|  | لفاسال وحة تريافت صدة      | 1,582,993          | التعاد نون (1941) (1500-011)                                  | 1395/03/28                           | 139560327 958045    | 1.586.9        | 60             | 1      |
|  | water calling and challer  | 4,080,080          | (11580848119471) upo clusie                                   | 3398/07/34                           | 1395-07/12 15:45-21 | 4,080,0        | 00             | 2      |
|  | and office any chiefe.     | 4,134,381          | (113808-0119471) (Joseff Land)                                | 199(07/10                            | 1395(03)18 9(31)4   | 4,104,3        | 44             | 3      |
|  | الفاصاك ومقادر والتنا تشدف | 2,080,080          | المماد بوني (110401040119471)                                 | 1.09/09/28                           | LINGROUP MIDDLE     | 1,080,0        |                |        |
|  | الفاهاك وجه درباقت شده     | 1.290,099          | السدد بوني (1150046111471)                                    | 1395/03/09                           | 1795/03/708 0132/46 | 1,290,0        | 00             | 3      |
|  | تشامان وحه بزيافت شحه      | 2,726,888          | CITREOR/RELEMPT) upon share                                   | 1399/02/28                           | 1395/02/28 21:26-12 | 1,726,8        | 68             | . 6    |
|  | mail suffice way chiefer   | 1,086,388          | (111800H#111H71) (John Lawell                                 | 1894/12/21                           | 139611/18 18:25:13  | 1,086,3        |                |        |
|  | الفاصلان وحله دريافت تشده  | 4,080,080          | (1108099011997) (0198010)                                     | 1399/15/18                           | 139613/02 129228    | 4,080,0        | 09             |        |
|  | الو مرجوانيت               | 100                | (115809-9119471) urgi studi                                   | 3399/13/18                           | 1394(11)07 13:39:42 | 4.090.0        | 60.            | 9      |
|  |                            |                    |                                                               |                                      |                     |                |                | A Plan |
|  |                            |                    |                                                               |                                      |                     |                |                |        |
|  |                            |                    |                                                               |                                      |                     | 13             | 1              |        |
|  |                            |                    |                                                               |                                      |                     |                |                |        |
|  |                            |                    |                                                               |                                      |                     |                |                |        |
|  |                            |                    |                                                               |                                      |                     |                |                |        |

دومین قسمت **واریز وجه** مربوط به اموری می شود که ما میخواهیم پول به حساب کارگزاری خود واریز کنیم.

ابتدا وارد بخش حسابداری و واریز وجه می شویم مثل تقاضای وجه گزینه افزودن را وارد می کنیم پس از وارد کردن اطلاعات مربوطه گزینه تایید را میزنیم که سیستم وارد عملیات پرداخت بانکی می شود پس از وارد کردن اطلاعات کار دوباره به صفحه کار گزاری بر خواهیم گشت.

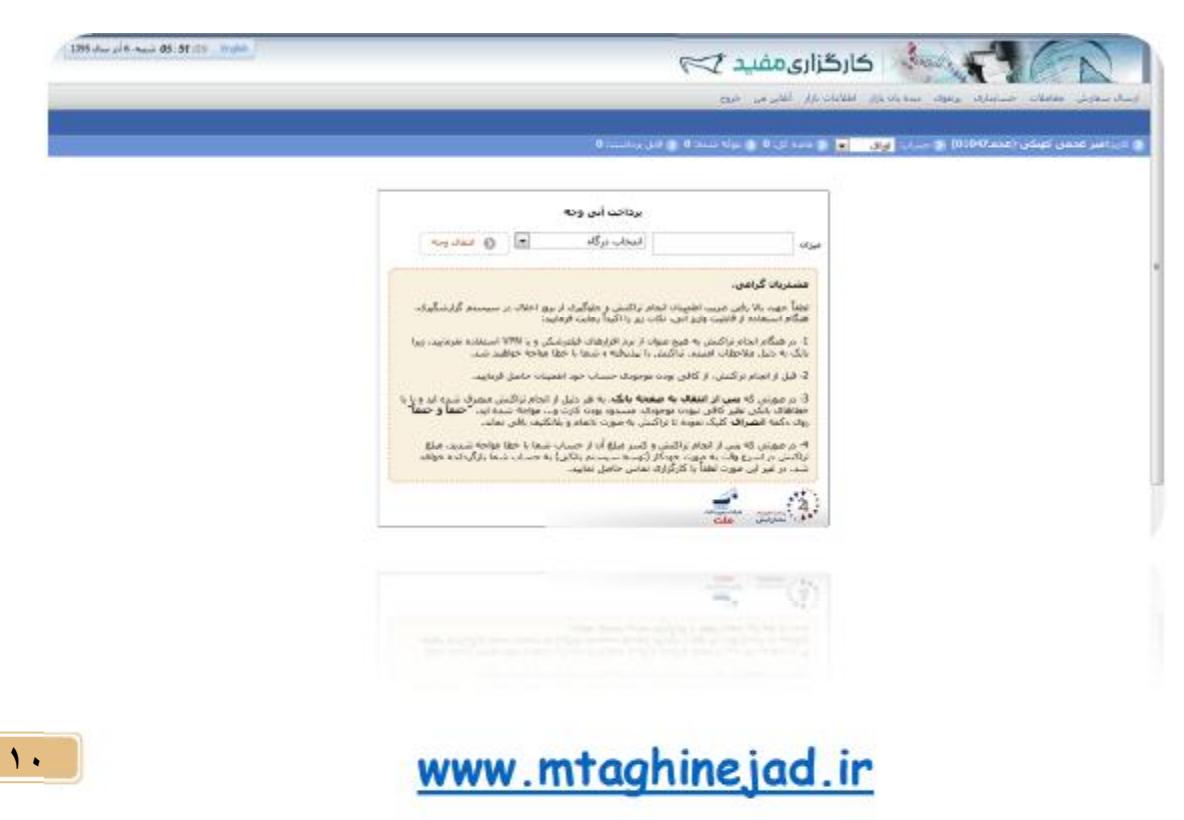

سومین قسمتِ آیکون حسابداری عملیات **انتقال آنی وجه** می باشد که مانند واریز وجه می باشد با این تفاوت که در واریز وجه، پول اول به حساب شعبه بانک کارگزاری و بعد وارد حساب کارگزاری می شود اما در انتقال آنی وجه مستقیم به حساب کارگزاری واریز می شود.

و قسمت اخر **صورت حساب گردش اینترنتی** می باشد که به همه ی ورود و خروجها به حساب کارگزاری شما را نشان میدهد.

#### ۴. پرتفوی

قسمت بعدی قسمت پر تفو هست که اصلی ترین بخش سامانه معاملات آنلاین می باشد که به سه بخش تقسیم شده است:

- پرتفوی شرکت سپرده گذاری: شامل اطلاعاتی است که از طرف شرکت سپرده گذاری به روز می شود. هر گونه تغییرات دراین پرتفوی منوط به خرید وفروش های شما و قوانین کار گزار ناظر می باشد.
  - ۲. پرتفوی مجازی: امکان تعریف تعداد سهم و چک کردن بازدهی آن ها را به شما می دهد.
  - ۳. پرتفوی لحظه ای: هم زمان با بازار اطلاعات به روز می می شود که میزان سود و ضرر شما نمایش داده می شود.

|  | -         | ر مولد میتران<br>مورد پرکنواد میتران | 0 | لدید.<br>رحرف شراف<br>ست و در انداد<br>به در این روعوف<br>بی کارگزار دانتر | اد سرک سیرده<br>فاهنی است که ا<br>رگزارک داده شده<br>سره های شهرگوه هم<br>می فاد شما و قوا<br>می اشم. | ی منتر<br>این برغو شامل او<br>سرده گذارک به ک<br>مردو کارک برو من<br>سوه به خرید و قرو |   |  |
|--|-----------|--------------------------------------|---|----------------------------------------------------------------------------|----------------------------------------------------------------------------------------------------|----------------------------------------------------------------------------------------|---|--|
|  | 3 baarren |                                      |   | 29                                                                         | ر بینانوار (مقاد ال)<br>۱ فقار رایور (مقاد ال                                                         | 0<br>-tw                                                                               |   |  |
|  |           |                                      |   | <br>1                                                                      |                                                                                                    |                                                                                        | 1 |  |

#### ۵. دیدهبان بازار

این بخش از سامانه انلاین مربوط به سهام بازار می باشد که شما می توانید از طریق همین سامانه و بدون نیاز به سایت بورس تهران معاملات را دنبال کنید که یک بخش بسیار کاربردی می باشد ولی اغلب معامله گران از این اطلاعات را از خود سایت بورس به نشانی <u>tsetmc.com</u> دنبال می کنند.

|                        |                           |                  |               |               |                   |                 |            | <b>6</b>     | au pa ar | 0        | 0 (12 x 14 3) | - 30          | محمن کهنکن (عدم/0104 🐌 🛶                       | (V/I)                    |
|------------------------|---------------------------|------------------|---------------|---------------|-------------------|-----------------|------------|--------------|----------|----------|---------------|---------------|------------------------------------------------|--------------------------|
| الا ب تعا<br>فيلا شيده | نمایش ( )<br>الط نمایش مع | -01              |               |               |                   |                 |            |              |          |          |               |               | مرین 🔴<br>ویقاد محت                            | یت اسال د<br>بو: افغه آن |
| ردد ستود               | ېدې زېمې او کې            | •                |               |               |                   |                 |            |              |          |          |               |               |                                                |                          |
| ن فروس<br>حمد          | بهدرم<br>ا فیعت           | ن حريد<br>ا فيعت | بهدی<br>1 حجم | ا قيمت بابانۍ | ساعلته<br>ا تعيير | آدرین<br>ا فینت | اونين فيعب | ا فیعت دبرور | الديش    | حجر مينا | ا حدم         | نعداد معاملات | ا نتر                                          | نعاد                     |
| 10,000                 | 229,809                   | 225,315          | 141,129       | 225,335       | 0.13 🕈            | 225,315         | 225,315    | 225,010      | 513,498  | 2.289    | 2,279,000     | 45            | سلف بنزين سناره خليج قارس 961                  | 961.a.j.                 |
| 25                     | 1,044,995                 | 1,000,062        | 1,000         | 1,819,000     | 4.26.4            | 1,019,000       | 1,019,000  | 1,032,100    | 254,758  | 26.00    | 250,000       | 1             | مَسْارَكَتْ مَلْسَ نَلْتَ إيرانَوْمَالِقَة 21% | 712, مر                  |
| 19                     | 1,069,000                 | 1,054,000        | 155           | 1,853,000     | -1.49.4           | 1,057,000       | 1,053,000  | 1,068,997    | 242.298  | 200.00   | 230,092       | 1             | مكوك سافت توسعه على2 ملغة 23%                  | 979Q.,14                 |
| 400                    | 863,300                   | 862,600          | 343           | 862,211       | 0.12 *            | 863,300         | 862,000    | 862,192      | 163.828  | 121.000  | 189,999       | 87            | استاد خزاته استلامن.960523                     | 84                       |
| 50                     | 1,044,800                 | 1,042,871        | 500           | 1,842,868     | 0.4               | 1,042,868       | 1,042,965  | 1,042,078    | 144.359  | 18.40    | 138,420       | 17            | اواق مشارکت نفت و گار برشیا                    |                          |
| 4,638                  | 4,826                     | 4,826            | \$2,000       | 4,823         | 4.58 +            | 4,826           | 4,826      | 4,597        | 129.428  | 25404    | 26,831,410    | 2,116         | سحت أزند                                       | - 9                      |
| 2,278                  | 872,500                   | 877,020          | 18,297        | 872,075       | -0.02 🕹           | 872,012         | 872,477    | 872,217      | 117.200  | 21.00    | 134,386       | 79            | اسباء خزانه استامن 960502                      | 74                       |
| 500                    | 1,000,682                 | 1,000,000        | 60,000        | 1,890,600     | 0.0               | 1,000,000       | 1,000,001  | 1,000,000    | 99.828   | 98.403   | 99,823        | 2             | مكرك مرابحة ساينا908،دنافة 18%                 | 908(                     |
|                        | 935,999                   | 936,500          | 3,090         | 937,626       | \$ 11.0           | 938,999         | 938,610    | 937,879      | 97.668   | 34.00    | 104,373       | 63            | استاء خزانه استامی 951225                      | ۵,                       |
| 152                    |                           | 0.000            | 103.050       | 3 1 1 5       | 21.4              | 2,008           | 2.100      | 2.029        | 94,898   | 45.004   | 45.476.377    | 2.248         | عاجر مناج مير ايران                            |                          |

### 8. اطلاعات بازار

اطلاعات بازار شامل پیغام های ناظر بازار و پیام شخصی شما از طرف کارگزار می باشد .پیغام های ناظر بازار شامل بازگشایی نمادها، اطلاعیه عرضه های اولیه و... می باشد.

|   | اد سالیش ۱۹۹۹ - حمایتاک<br>روانیم عدمی اتوکی (عدم۱۹۹ | and an an an an an an an an an an an an an                                                                                                    |                |
|---|------------------------------------------------------|----------------------------------------------------------------------------------------------------|----------------|
| - | steer utget                                          | من بناد                                                                                                    |                |
| 1 | 1 توقف بماد معاملاتی کاذر                            | به اطلاع می زمیاند. ساد مطالبی شرائب فرآوردهاند نمبوآنر به طیل انهار درارانه اطلاعات مواند شد مدریت عملیات بازار                                                                                                    | 26 1205/108/06 |
| 2 | ایلزگت،ایی نمادهاف معاطاتی<br>واندر واندرج           | به اطلاع می رساند نما، مطلقی شرکت سرمایه گذرای شیر پس از درگزان معمو شویی اول اعلام سی در نموید از ایش سرمایه و می تقدیر شرکت سرمایه گذرای شدر با توجه<br>به اعلام بری بذیره بویسی بدوه به بینویت بوسان ایشاه را مگذرم خرج یک طرفتی آماده ایمبر مطلق می باشند. مدیرت عملی                                                                                                    | 03 1395/04/05  |
| 3 | ا بازگتایی بنانهای ساطانی<br>سطرت است.ه خونی         | به اطلاع می زنداند بیه مطلحی بیرکت های بیمان مزدیران محمدی پوتیو با تومه به لیام پیش بیش برآمد مزد بود بیان مانی متیوی به 1000000 و کاردامیاند افزارین<br>سرا در ایرکت محمولی قامه مورد وک افاد میش در انتخاب محمد افتاد میزه و موردی وک امانه میش در میزند. اولی سرترایه بیک محتوریت بودان قیمت تا متقافه<br>از مکتور حراج یک قیمت این است امان میشد میزند. مشروب مسالحا براز                                                                                          | 10.1365/08/96  |
| • | لابارگسانی نماد معاملاتی شرکب<br>بخش البر(أبخش))     | 3(گزارد) مجموم هم فارویی، به اطلاع می رسایدا نظام معاملات شیرات بخش ایرز(تخش)) بین از برگزاری خلصه فیشت مدرود بر خصوص ایرایش سرمانه و اصفال تصحیحات مجمع<br>اسلانی در سامانه معاملاتی ارزام اطلاعات بیش بینی با سرمانه خدید با مطلوبیت داشته نوسان قصف او درست امیرو شیده می<br>مدیرت مطلب قرار و معامله قراری سامانه قرارین این                                                                                                    | 11 1395/08/06  |
| 3 | اتوان نیت معاملات بواقش نماد<br>معاملاتی فاروم!      | ار گرده محبر هم فرایوسی به افلاع می زماند منه سامانه تواندی ماه سامانی مرکه اندا زمیه (ایروز)، خوب ترگزی محمو عمومی عامه میکه ماحیك سواه ور رو<br>بینه سبب سوی (۱۹۵۷) در بالاه سامانه امیر سبب مین ۱۹۵۵)(۱۹۹۹) مولد می گرد. محمومی در معرف واقع سربانی ماده از در<br>ماره ای وی دور ای ماره با بینه کار با میکه میکه در میکه در مان می ماده از مان های ماده میکه معامله در است فرایو                                                                                    | 44 1355/69/96  |
| 6 | انوفت نت معاملات بواقتی بر<br>بماد معاملاتی آریانیا  | کارگزاری مصرم عمو فزیورسی به اطلاع می رساند؛ نب سامنان تواقین نماد معاملانی بترک سرمایه گذارد. بارس آیان (آیاندا) جب برگزاری جلسه میدن مدیرد در معرفی افزایس<br>سرمانه در رو سه شمیه موج 1999/100 در پایان مطالبات ایرو گذشته موج 1900/000 سوای سن گزارد همیاس در خاصون در مولسان مضمان مطالبات عمد، دا توجه به<br>سرویه استقلام از سازمان بوس و لوزان بوادل، منصف است کارگزاره مدیرم مهان زمانی مورد استقلام مذکور را مذخر قرار شفت مدیرت عملیات بازار و اعماله قرار ش | 57 1365/09/06  |
| 7 | انوفان بمایهای معاملاتین<br>ولسایای سدشت             | به انتلاع می رساند. در باباه مطالب اسی می مطالب می شده شرکت لیزینگ زبان عماما دا بوده به باباه میشد بنیزه بوسمی شرکت میلو سیماه مشمعاه میت برگزرف<br>مصور عمومی عامل سایله به سطیر شویب می تواند بالی سواف مواقف شمه دری معلیات کار                                                                                                    | 51 1365/08/06  |

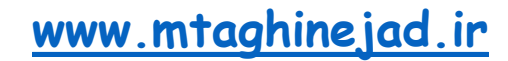

## ۷. آنلاین من

این پنل شامل تنظیمات کاربر قالب های پیشفرض و دیگر تنظیمات مربوطه به مشتری می باشد

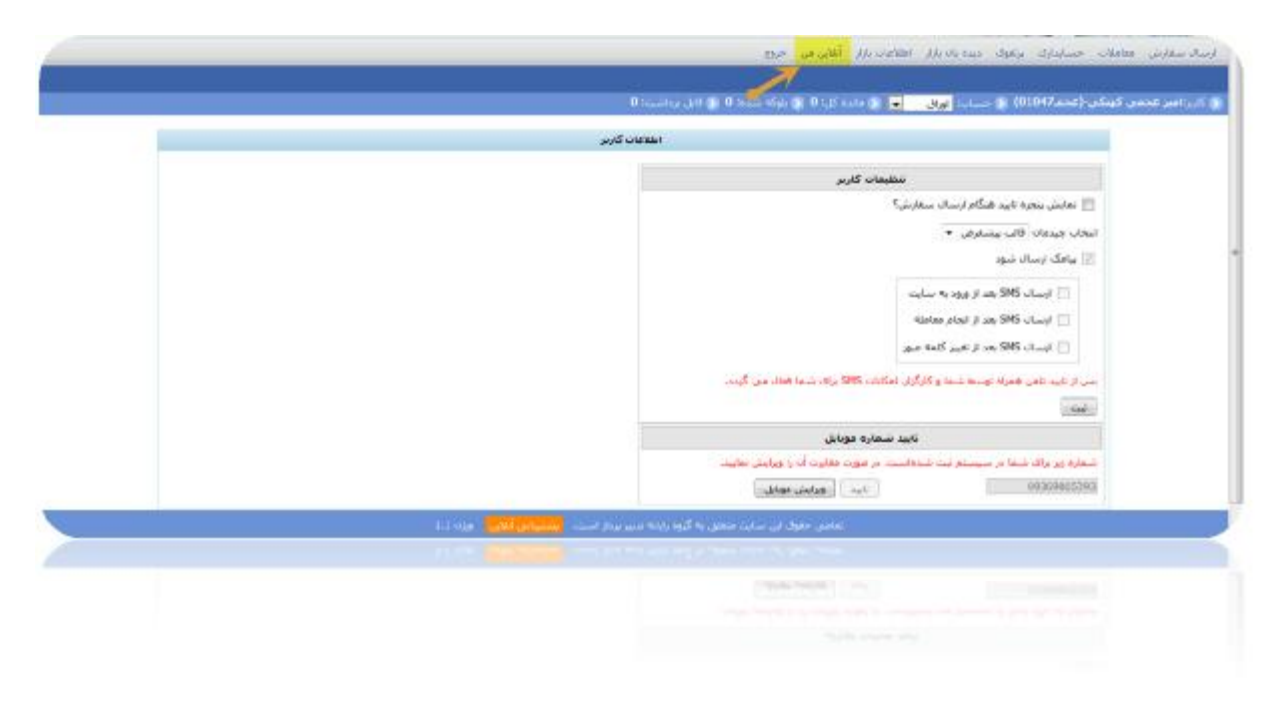

نگارنده: محسن تقی نژاد

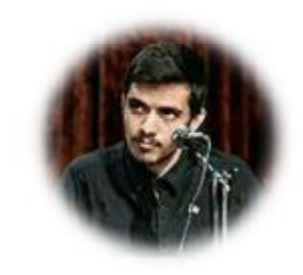

انواع روشهای خرید و فروش + نحوه کار با سیستم تدبیرپرداز